# ติดต่อแจ้งเบาะแส

# สายด่วน D-Quest

ออกเมื่อ: 1 มิถุนายน ปี 2016 อัปเคต: 21 กันยายน ปี 2021

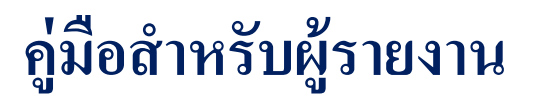

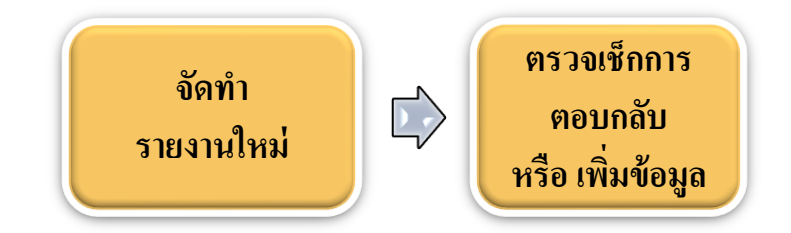

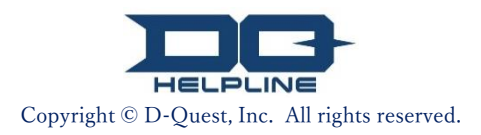

# สารบัญ

## (จัดทำรายงานใหม่)

- 1. <mark>เข้าสู่ระบบ</mark>
- <mark>2. <u>เ</u>มนู (จัดทำรายงาน)</u></mark>
- <mark>3. <u>แบ</u>บฟอร์มรายงาน</u></mark>
- 4. <mark>ยืนยัน</mark>
- <mark>5. <u>หน้</u>าจอแสดงการเสร็จสมบูรณ์และหมายเลขรายงาน</u></mark>

## (๓รวจเช็กการตอบกลับ)

- <mark>6. <u>แจ้งเตื</u>่อน</u></mark>
- 7. <u>เมนู (เ</u>ช็กรายงาน)
- <mark>8. <u>ตรวจเ</u>ช็กการตอบกลับจากผู้ตอบ</u></mark>
- (เพิ่มข้อมูล)
- <mark>9. <u>เพิ่มเติม</u>ข้อมูล</mark>
- <mark>10. <u>หน้าจอ</mark>แสดงการเสร็จสมบูรณ์</u></mark>

Copyright © D-Quest, Inc. All rights reserved.

## 1. เข้าสู่ระบบ

- 1-1. เข้าเว็บไซต์แจ้งเบาะแสของบริษัทคุณจาก URL ที่มีลักษณะแบบข้างล่างนี้ https://i365.helpline.jp/\*\*\*\*/
   (\*\*\*\* หมายถึง อักขระที่กำหนดเฉพาะขึ้นอยู่กับลูกค้า)
- <mark>1-2. กร</mark>อก ID ทั่วไปและรหัสผ่านทั่วไป ที่บริษัทของคุณประกาศให้ทราบก่อนหน้านี้ แล้วคลิกปุ่ม "เริ่<mark>ม</mark>ต้น"

#### 1-1

| D-QUEST Global HotLIN | 1E            |                    |                          |  |
|-----------------------|---------------|--------------------|--------------------------|--|
|                       |               |                    |                          |  |
|                       | ไทย           |                    | ~                        |  |
|                       |               |                    |                          |  |
|                       |               |                    |                          |  |
|                       | ยินดีต้อนรับเ | ข้าสู่ D-QUEST Glo | bal HotLINE              |  |
|                       |               |                    |                          |  |
|                       |               |                    |                          |  |
|                       |               |                    |                          |  |
|                       |               |                    | D-Quest, Inc.            |  |
|                       |               |                    |                          |  |
|                       |               |                    | <<ดูมือสำหรับผู้รายงาน>> |  |
|                       |               |                    |                          |  |
|                       |               | ID ส่วนออาง        |                          |  |
|                       | 1-2           |                    |                          |  |
|                       | 12            | รหัสผ่านส่วนกลาง   |                          |  |
|                       |               |                    |                          |  |
|                       |               |                    | เริ่มดัน                 |  |
|                       |               |                    |                          |  |
|                       |               |                    |                          |  |
| e cont . D. Owert las |               |                    |                          |  |
| 2024 - D-Quest,Inc.   |               |                    |                          |  |

\*ภาพที่ใช้ในคู่มือนี้นำมาจากเว็บไซต์สาธิตของ D-Quest ส่วนรายละเอียดต่าง ๆ เช่น หัวข้อ เนื้อหา หรือสี ได้รับการปรับแต่งให้เหมาะกับบริษัทลูกค้าแต่ละแห่ง

## 2. เมนู (จัดทำรายงาน)

- 2-1. กค "ยื่นเรื่องร้องเรียนภายในเรื่องใหม่" บนหน้าเมนู
- <mark>2-2. ค</mark>ลิกปุ่ม "เห็นด้วย" เมื่อเข้าใจและยินยอมตามข้อกำหนดการใช้งาน

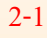

ไทย

หากท่านต้องการยื้นเรื่องร้องเรียนภายในเรื่องไหม่ กรุณากดปุ่ม "ยื่นเรื่องร้องเรียนภายในเรื่องไหม่"

~

หากท่านต้องการตรวจสอบการตอบกลับ หรือยื่นข้อมูลเพิ่มเต็มเรื่องการร้องเรียนภายในที่เคยยื่นไปแล้ว กรุณากตปุ่ม "ตรวจสอบ การตอบกลับ / ยื่นข้อมูลเพิ่มเติม"

ตรวจสอบการตอบกลับ / ยื่นข้อมูลเพิ่มเดิม

ยื่นเรื่องร้องเรียนภายในเรื่องใหม่

| มื่อท่านจะทำก<br>เรุณากดปุ่ม "เ                                                                                              | กรยืนเรื่องร้องเรียนเรื่องภายในเรื่องใหม่ กรุณาอ่านข้อตกลงการใช้งานด้านล่างนี้โดยละเอียด หากท่านเห็นด้วย<br>ห็นด้วย" หรือหากท่านไม่เห็นด้วย กรุณากดปุ่ม "ไม่เห็นด้วย"<br>                                                                                                    |
|----------------------------------------------------------------------------------------------------|----------------------------------------------------------------------------------------------------|
| ข้อตกลงการ<br>ข้อตกลงการใช<br>Quest จำกัด (                                                                                  | <b>ไข้งาน D-Quest HelpLine</b><br>ไง่งานนี้เป็นเงื่อนไขของการใช้งาน "D-Quest HelpLine" (ต่อจากนี้จะเรียกว่า บริการนี้) ซึ่งให้บริการโดย บริษัท D-<br>ต่อจากนี้จะเรียกว่า D-Quest) กรุณาอ่านข้อตกลงเหล่านี้ก่อนจะเริ่มดันใช้งานบริการนี้                                                                                                    |
| จำศัพท์เฉพาะ<br>เริษัทลูกค้า: อ<br>เานราชการ หร็<br>ปู้ใช้งาน: บุคค<br>ปู้ร้องเรียน: เป็ท<br>ป, รหัสผ่านส่ว<br>หลังจากบริษัท | ะที่ใช่ไนบริการนี้<br>เงค์กรที่ใช้งานบริการนี้โดยผ่านการทำสัญญามอบหมายงานระหว่าง D-Quest ทั้งนี้ไม่ว่าจะเป็นบริษัทเอกชน, หน่วย<br>โอหมู่คณะโด ๆ ก็ตาม จะรวมเรียกว่า "บริษัทลูกค่า"<br>ลที่ได้รับอนุญาตจากบริษัทลูกค้าให้สามารถทำการร้องเรียนเรื่องภายในผ่านการใช้งานบริการนี้<br>แหนึ่งในผู้ไข้งานซึ่งเป็นผู้ทำการร้องเรียนเรื่องภายในผ่านการใช้งานบริการนี้<br>วนกลางของบริษัทลูกค้า: ข้อมูลยืนยันตัวตนที่ใช้แยกความแตกต่างระหว่างบริษัทลูกค้ากับผู้ใช้งานบริการนี้ โดย<br>เลูกค้าใต้กำนดขึ้นมาแล้วจะแจ้งให้ผู้ใช้งานทราบ |
| า <b>ารบังคับใช้</b> ว<br>1) แม้ว่าทาง I<br>เามข้อตกลงก                                                                      | ข้อตกลงการใช้งาน<br>D-Quest จะให้บริการนี้กับผู้ใช้งานของบริษัทลูกค้าก็ตาม แต่ทว่าจะให้บริการเฉพาะผู้ใช้งานที่เห็นด้วยกับการปฏิบัติ<br>ารใช้งานนี้เท่านั้น                                                                                                    |
|                                                                                                    |                                                                                                    |
| ข้อห้าม<br>นื่องจากการใส<br>พราะฉะนั้นกรุส                                                                                   | ง่ร้ายเป็นการกระทำที่มีผลกระทบร้ายแรงต่อสภาพแวดล้อมในที่ท่างาน และสิ่งนี้ไม่ไข่จุดประสงค์ของบริการนี้<br>ณาใช้ความระมัดระวังอย่างยิ่งยวด                                                                                                    |
| การระงับบริก<br>หากบริษัทลูกค่<br>ระงับบริการที่ใช                                                                           | าร<br>เำหรือผู้ร้องเรียนได้ละเมิดสัญญาหรือฝ่าฝืนข้อตกลงการใช้งานบริการนี้ ทาง D-Quest อาจจำเป็นต้องหยุดหรือ<br>ห้กับบริษัทลูกค้ารายดังกล่าว                                                                                                    |
| ฉพาะผู้ที่เห็นด                                                                                                    | ้วยเกี่ยวกับเนื้อหาที่ระบุไว้ด้านบนนี้เท่านั้นที่จะสามารถใช้บริการนี้ได้                                                                                                    |
| าบ                                                                                                    |                                                                                                    |

#### 3. แบบฟอร์มรายงาน (1)

- 3-1. อธิบายข้อมูลลงในแบบฟอร์มรายงานให้มากที่สุดเท่าที่จะทำได้
   \*หัวข้อที่เป็นสีแดงคือเนื้อหาที่ต้องรายงาน
- <mark>3-2. ห</mark>ากต้องการแนบไฟล์ เช่น ภาพ เสียง หรือเอกสาร ให้กด "เลือกไฟล์" และเลือกไฟล์ที่ต้องการแนบ

<mark>\*แนบไฟล์ไ</mark>ด้กรั้งละหนึ่งไฟล์เท่านั้น (สูงสุด 25 MB) หากต้องการ<mark>แนบหลายไฟล์ ให้บีบอัดเป็นไฟล์ ZIP บนคอมพิวเตอร์ก่อนแนบ หรือไม่ก็ลงทะเบียนรายงาน <mark>ครั้งหนึ่งก่อน</mark>แล้วแนบไปอีกครั้งในขั้นตอน "<u>เพิ่มเติมข้อมูล (หน้า 9)</u>"</mark>

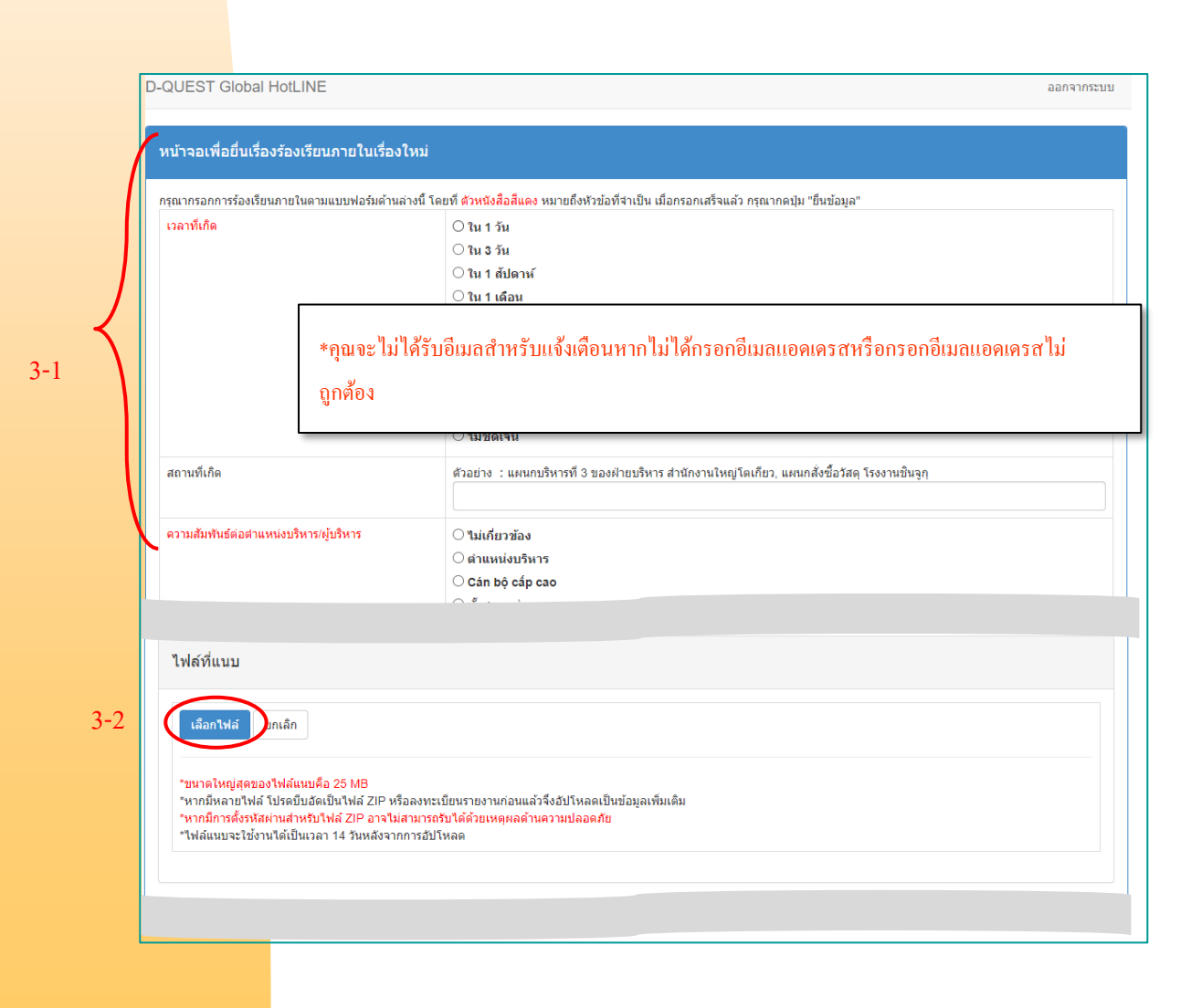

## 3. แบบฟอร์มรายงาน (2)

 3-3. ถ้ากรอกข้อมูลลงในช่อง "ที่อยู่อีเมลเพื่อรับอีเมลแจ้งเตือนอัตโนมัติ" คุณจะได้รับอีเมลสำหรับแจ้งเตือน การตอบกลับจากผู้ตอบของบริษัทคุณ โดยจะไม่มีการเปิดเผยอีเมลแอดเดรสนี้ให้กับผู้ตอบ (ดู <u>"6. แจ้งเตือน"</u> ที่หน้า 7 ด้วย)

| หน้าจอเพื่อยื่นเรื่องร้องเรียนภายในเรื่องใหม่                                                |                                                                                                    |
|----------------------------------------------------------------------------------------------|----------------------------------------------------------------------------------------------------|
| ารุณากรอกการร้องเรียนภายในตามแบบฟอร์มด้านล่างนี้                                             | โดยที่ <mark>ด้วหนึ่งสื่อสีแดง</mark> หมายถึงหัวข้อที่จำเป็น เมื่อกรอกเสร็จแล้ว กรุณากคปุ่ม "ยื่นข้อมูล"    |
| เวลาที่เกิด                                                                                  | ⊖ ใน 1 วัน ⊖ ใน 3 วัน                                                                                       |
|                                                                                              | ่ () ใน 1 สัปดาห์                                                                                           |
|                                                                                              | ่ 0 ใน 1 เดือน                                                                                              |
|                                                                                              | () ใน 3 เดอน                                                                                                |
|                                                                                              | ○ tuesou                                                                                                    |
|                                                                                              | ⊖ เล + บ                                                                                                    |
|                                                                                              | ⊖ มีโอกาสเกิดภายหลัง                                                                                        |
|                                                                                              | ⊖ ใม่ชัดเจน                                                                                                 |
| สถานที่เกิด                                                                                  | ตัวอย่าง : แผนกบริหารที่ 3 ของผ่ายบริหาร สำนักงานใหญ่โดเกียว, แผนกลั่งซื้อวัสดุ โรงงานชินจูกุ               |
| ดวามสัมพันธ์ต่อต่าแหน่งบริหาร/ผู้บริหาร                                                      | ⊖ ใม่เกี่ยวข้อง                                                                                             |
|                                                                                              | ⊖ ตำแหน่งบริหาร                                                                                             |
|                                                                                              | ○ Cán bộ cấp cao                                                                                            |
|                                                                                              | 🔿 ทั้งสองอย่าง                                                                                              |
|                                                                                              | ⊖ ไม่ชัดเจน                                                                                                 |
| เนื้อหารายงาน                                                                                | 1 เนื้อหารายงาน                                                                                             |
| * กรุณาอธิบายเนื้อหาอย่างละเอียดที่สุดเท่าที่จะทำได้<br>ความรักรัก 10.5 ที่สายมากให้กับกว่าง | 2 ใครมีส่วนเกี่ยวข้อง                                                                                       |
|                                                                                              | 3 เรื่องขั้นเกิดขึ้นแทบไหม                                                                                  |
|                                                                                              | O REDARMINITINGTE ANN                                                                                       |
|                                                                                              | 4 ทราบจากสาเหตุอะไรและประมาณเมื่อไหร่                                                                       |
|                                                                                              | 5 มีความเป็นไปได้สูงหรือไม่ที่จะเกิดขึ้นอีกต่อเนื่อง                                                        |
|                                                                                              |                                                                                                    |
| การรายงานต่อหัวหน้างาน                                                                       | ○ รายงานแล้ว                                                                                                |
|                                                                                              | ⊖ ยังไม่ได้รายงาน                                                                                           |
|                                                                                              |                                                                                                    |
| หากท่านต้องการรับอีเมลแจ้งเตือนอัตโนม่                                                       | ขัดีเมื่อมีข้อความตอบกลับหรือมีค่าถามจากผู้รับเรื่อง (ไม่บังคับ)                                            |
| ที่อยู่อีเมลเพื่อรับอีเมลแจ้งเดือนอัตโนมัติ                                                  |                                                                                                    |
| * หากเป็นที่อยู่อีเมลซึ่งแตกต่างจากที่อยู่อีเมลทั่วไป                                        | เช่น มีไส่ ". (จุด)" ใว้ภายในที่อยู่อีเมล (ทางข้ายมือของ @) ท่านอาจจะไม่สามารถรับอีเมลแจ้งเดือนอัดโนมัติได้ |
| * ทีอยู่อีเมลนี้จะไม่ถูกแจ้งให้ผู้รับเรื่องและ D-Quest ร                                     | ทราบโดยเดิดขาด                                                                                              |
| ยื่นข้อมูล                                                                                   | ยกเลิก                                                                                                    |
|                                                                                              |                                                                                                    |
| 2024 - D-Quest,Inc.                                                                          |                                                                                                    |
|                                                                                              |                                                                                                    |

#### 4. ยืนยัน

4-1. หลังกดปุ่ม "ยื่นข้อมูล" หน้าต่างยืนยันจะปรากฏขึ้น คลิกปุ่ม "ยื่นข้อมูล" อีกครั้งเพื่อให้การจัดทำรายงาน เสร็จสมบูรณ์

#### <mark>\*ไม่</mark>สามารถยกเลิกหรือลบรายงานที่ส่งไปแล้ว

| ต้องการจะส่งหรือไม่? | ×                        |
|----------------------|--------------------------|
|                      | 4-1<br>ยื่นซ้อมูล ยกเลิก |

ด้วยเหตุผลด้านความปลอดภัย เซสชันจะหมดเวลาลงโดยอัตโนมัติ และเซสชันจะสิ้นสุดหลังจากไม่มีการใช้ระบบ เป็นเวลา 60 นาที

<mark>เมื่อเซสชันสิ้</mark>นสุดลง คุณจะถูกออกจากระบบและกลับไปยังหน้าแรก หากเซสชันสิ้นสุดลงขณะที่กำลังพิมพ์ <mark>ข้อความทั้งห</mark>มดที่คุณพิมพ์มาจนถึงจุดนั้นจะหายไป

<mark>กรณีที่คาดว่า</mark>จะต้องใช้เวลานานในการพิมพ์ข้อความ ขอแนะนำให้เตรียมข้อมูลที่จะพิมพ์เอาไว้ล่วงหน้า

#### 5. หน้าจอแสดงการเสร็จสมบูรณ์และหมายเลขรายงาน

5-1. เมื่อส่งรายงานเรียบร้อยแล้ว หน้าจอแสดงการเสร็จสมบูรณ์จะปรากฏขึ้น กรุณาจคหมายเลงรายงาน (ตัวอักษรกับตัวเลง 13 หลัก) ที่แสดงบนหน้าจอนี้และเก็บไว้ใกล้มือ หมายเลงรายงานจำเป็นต้องใช้เพื่อยืนยันการตอบกลับจากผู้ตอบ งอเตือน ณ ที่นี้ว่า คุณจะสามารถตรวจสอบ หมายเลงรายงานได้ที่เดียวคือจากหน้าจอนี้

\*หากหมายเลขรายงานสูญหาย จะไม่สามารถสื่อสารกับผู้รับได้ (ตรวจเช็กการตอบกลับ เพิ่มเติมข้อมูล ฯลฯ) <mark>เกี่ยวกับ</mark>รายงานที่ส่งไป

#### <mark>5-2. คลิก "อ</mark>อกจากระบบ" หลังจุดหมายเลขรายงานเอาไว้เรียบร้อยแล้ว

| -QUEST Global HotLINE                                                                                                    | ออกจากระบบ                 |
|----------------------------------------------------------------------------------------------------|----------------------------|
| ขอบคุณสำหรับการร้องเรียน                                                                                                    |                            |
|                                                                                                    |                            |
| ขอบคุณสำหรับการร้องเรียน                                                                                                    |                            |
| หมายเลขร้องเรียนสำหรับการร้องเรียนภายในครั้งนี้ถูกแสดงไว้ด้านล่างนี้ ท่านจำเป็นต้องใช้หมายเลขนี้เพื่อตรวจสอบ<br>การตอบกลับและยื่นข้อมูลเพิ่มเดิม กรุณาจดหมายเลขนี้และเก็บไว้เป็นความลับ                                                                                                    | L                          |
| 00137bwhuX3mQ                                                                                                    |                            |
| *ไม่รับทั้งคำร้องขอให้ออกหมายเลขรายงานใหม่และการสอบถามหมายเลข                                                                                                    |                            |
| การร้องเรียนภายในได้ถูกยื่นแล้ว<br>หมายเลขร้องเรียนที่ระบุไว้ด้านบนจะถูกแจ้งไปยังผู้รับเรื่องผ่านอีเมลแจ้งเดือนอัดโนมัติโดยระบบ<br>หลังจากผู้รับเรื่องได้ตรวจสอบเนื้อหาแล้วจะตอบกลับหรือส่งคำถามกลับมา กรุณา <mark>ตรวจสอบข้อความจากผู้รับเรื่องเป็นระยะ ๆ</mark> ที่เมบู "ตรวจสอบก<br>/ ยื่นข้อมูลเพิ่มเดิม" ของผู้ร้องเรียน<br>สำหรับท่านที่ต้องการอีเมลแจ้งเดือนอัดโนมัติ เมื่อผู้รับเรื่องได้ตอบกลับแล้ว จะมีการแจ้งเดือนไปยังที่อยู่อีเมลที่ท่านได้ลงทะเบียนไว้ (จะไม่มีกา<br>อีเมลที่ท่านได้ลงทะเบียนไว้ให้ผู้รับเรื่องและ D-Quest ทราบ) | ารตอบกลับ<br>ารแจ้งที่อยู่ |
| เพื่อความปลอดภัย หลังจากท่านได้จดหมายเลขร้องเรียนแล้ว กรุณาคลิกปุ่ม "ออกจากระบบ" แล้วจึงปิดหน้าเบราว์เซอร์                                                                                                    |                            |
| 2024 - D-Quest,Inc.                                                                                                    |                            |
| <mark>ายงานของคุณสา</mark> มารถเข้าถึงได้โดยผู้รายงานที่รู้หมายเลขรายงานและผู้ตอบ กรุณาอย่าเปิดเผยหมายเลขรายงานข                                                                                                    | องคุณ                      |

ให้กับบุคคลอื่น

จบส่วนของ (จัดทำรายงานใหม่)

### 6. แจ้งเตือน

6-1. เมื่อจัดทำรายงาน หากได้ลงทะเบียนอีเมลแอดเดรสสำหรับแจ้งเตือน (<u>3-3, หน้ำ 4</u>) คุณจะได้รับอีเมลสำหรับ แจ้งเตือนการตอบกลับจากผู้ตอบ ซึ่งส่งมาในหัวข้อเรื่อง "ข้อความ HelpLine แจ้งเตือนการตอบกลับจากผู้รับ เรื่อง"

#### ข้อดวาม HelpLine แจ้งเตือนการตอบกลับจากผู้รับเรื่อง helpline\_answer@helpline.jp <helpline\_answer@helpline.jp> To: < D-Quest Helpline > วันเวลาที่ตอบกลับ: 2024/07/26 11:33:12 การตอบกลับจากผู้รับเรื่องไปยังผู้ร้องเรียนถูกยื่นแล้ว กรุณาตรวจสอบจาก URL ด้านล่างนี้ของ HelpLine https://i365.helpline.jp/ \* อึเมลฉบับนี้เป็นข้อความที่ถูกส่งโดยอัตโนมัติจากระบบ \* กรุณาอย่าตอบกลับมายังที่อยู่ของอึเมล์ฉบับนี้

<mark>อย่าลืมตรวจเช็กก</mark>ารตอบกลับจากผู้ตอบ

<mark>\*คุณจะไม่ได้รับอีเ</mark>มลสำหรับแจ้งเตือนหากไม่ได้กรอกอีเมลแอดเดรสหรือกรอกอีเมลแอดเดรสไม่ถูกต้อง

## 7. เมนู (เช็กรายงาน)

7-1

- 7<sup>-1.</sup> เข้าสู่ระบบจาก URL ในอีเมลสำหรับแจ้งเตือน หรือทำตามขั้นตอน "<u>1-1 เข้าสู่ระบบ</u>" แล้วกคปุ่ม "ตรวจสอบการ <mark>ต</mark>อบกลับ / ยื่นข้อมูลเพิ่มเติม" บนหน้าเมนู
- 7-2. กรอกหมายเลขรายงาน 13 หลักที่ระบุไว้ในขั้นตอนการจัดทำรายงานให้เสร็จสมบูรณ์ (<u>5-1 หน้า 6</u>) แล้วคลิก ปุ่ม "เข้าสู่ระบบ"

|                                                |                                                                                                    | 7    |
|------------------------------------------------|----------------------------------------------------------------------------------------------------|------|
| ไทย                                            | ~                                                                                                    |      |
| หากท่านต้องกา<br>ยื่นเรื่องร้อ                 | รย็นเรื่องร้องเรียนภายในเรื่องใหม่ กรุณากดปุ่ม "ยื่นเรื่องร้องเรียนภายในเรื่องใหม่"<br>ง <b>เรียนภายในเรื่องให</b> ม่                                             |      |
| หากท่านต้องการ<br>การตอบกลับ / ยี่<br>ดรวจสอบเ | รตรวจสอบการตอบกลับ หรือยืนข้อมูลเพิ่มเติมเรื่องการร้องเรียนภายในที่เคยยื่นไปแล้ว กรุณากดปุ่ม "ตรวจสอบ<br>วี่นข้อมูลเพิ่มเติม"<br>การดอบกลับ / ยื่นข้อมูลเพิ่มเดิม |      |
|                                                |                                                                                                    |      |
| D. OUTOT                                       |                                                                                                    |      |
| D-QUEST                                        | Global HotLine                                                                                                    | ออกจ |
| ดรวจสอง                                        | บการดอบกลับ / ยื่นข้อมูลเพิ่มเดิม                                                                                                    |      |
| หากท่านต้อ                                     | ้<br>องการตรวจสอบการตอบกลับเรื่องร้องเรียนภายในจากผู้รับเรื่อง หรือต้องการยื่นข้อมูลเพิ่มเดิม กรุณากรอกหมายเลขร้องเรียนและกตปุ่ม "เข้าสู่ระบบ"                    |      |
| หม                                             | งายเลขร้องเรียน                                                                                                    |      |
|                                                | 7-2 เข้าสู่ระบบ                                                                                                    |      |
| © 2024 - D-G                                   | Quest.Inc.                                                                                                    |      |
|                                                |                                                                                                    |      |
|                                                |                                                                                                    |      |
|                                                |                                                                                                    |      |
|                                                | Copyright © D-Ouest, Inc. All rights reserved.                                                                                                    |      |

8-2

#### 8. ตรวจเช็กการตอบกลับจากผู้ตอบ

- 8-1. หน้าจอนี้จะแสดงรายละเอียดของรายงานที่คุณจัดทำและประวัติการสื่อสารกับผู้ตอบ
- 8-2. หากผู้ตอบแนบไฟล์มาด้วย ให้ดาวน์โหลดไฟล์นั้นโดยเร็วที่สุด ไฟล์จะใช้งานได้เป็นเวลา 14 วันนับจากวันที่ อัปโหลด

| -QUEST Global HotLINE                                                                                     |                                                                                                    | ออกจากระบบ |
|----------------------------------------------------------------------------------------------------|----------------------------------------------------------------------------------------------------|------------|
| ดรวจสอบการดอบกลับ / ยื่นข้อมูลเพิ่มเดิม                                                                   |                                                                                                    |            |
| เมื่อตรวจสอบข้อความล่าสุดจากผู้รับเรื่องแล้ว หากท่า                                                       | นต้องการขึ้นข้อมูลเพิ่มเติม กรุณากดบุ้ม "ขึ้นข้อมูลเพิ่มเดิม"                                                                                                    |            |
| (ข้อควรระวัง 1) เพื่อเก็บรักษาความลับของข้อมูล หลัง<br>(ข้อควรระวัง 2) หาก "การช่วยเหลือเสร็จสิ้น" กกแสดง | การช่วยเหลือเสร็จสั้น ข้อความที่ผ่านไปแล้วช่วงระยะหนึ่ง (30 วัน) จะไม่ถูกแสดง<br>อยู่ที่ช่อง "สถานะการตอบกลับของฝลับเรื่อง" ด้านอ่างนี้ ท่านจะไปสามารถยืนข้อมอเพิ่มเดิมได้                                                                                                    |            |
| หมายเลขร้องเรียน                                                                                          | 00137bwhuX3mQ                                                                                                    |            |
| สถานะการตอบกลับของผู้รับเรื่อง                                                                            | ดอบกลับเสร็จแล้ว                                                                                                    |            |
| เวลาที่ร้องเรียน                                                                                          | 26/7/2567 11:30:07 เวลาที่ประเทศญี่ปุ่น                                                                                                    |            |
| เวลาที่เกิด                                                                                               | ใน 1 สัปดาห์                                                                                                    |            |
| สถานที่เกิด                                                                                               |                                                                                                    |            |
| ความส้มพันธ์ต่อดำแหน่งบริหาร/ผู้บริหาร                                                                    | ไม่เกี่ยวข้อง                                                                                                    |            |
| เนื้อหารายงาน                                                                                             | <ol> <li>1 เนื้อหารายงาน<br/>test</li> <li>2 ใครมีส่วนเกี่ยวข้อง</li> <li>3 เรื่องนั้นเกิดขึ้นแบบไหน</li> <li>4 ทราบจากสาเหดุอะไรและประมาณเมื่อไหร่</li> <li>5 มีความเป็นไปได้สูงหรือไม่ที่จะเกิดขึ้นอีกต่อเนื่อง</li> <li>6 มีผู้ที่ทราบข้อเท็จจริงเรื่องนี้อีกหรือไม่</li> </ol> |            |
| การรายงานต่อหัวหน้างาน                                                                                    | รายงานแล้ว                                                                                                    |            |
| 8-1 ยื่นข้อมูลเพิ่มเดิม                                                                                   |                                                                                                    |            |
| 2017/0507 44:00:40 เวลานี้ประเยศรีย์ปน                                                                    |                                                                                                    |            |
| → การตอบกลับของผู้รับเรื่อง                                                                               |                                                                                                    |            |
| answer                                                                                                    |                                                                                                    |            |
| @ answer.png(20.56 KB)                                                                                    |                                                                                                    |            |
|                                                                                                    |                                                                                                    |            |
|                                                                                                    |                                                                                                    |            |

## 9. เพิ่มเติมข้อมูล

9-1

- 9-1. สามารถจัดทำข้อความเพิ่มเติมได้ โดยกลิกที่ปุ่ม "ยื่นข้อมูลเพิ่มเติม" กรอกแบบฟอร์มแล้วกดปุ่ม "ยื่นข้อมูล"
- 9-2. หลังจากส่งเรียบร้อยแล้ว หน้าจอดังภาพด้านล่างนี้จะปรากฏขึ้น

#### <mark>∗แนบไฟล์ไ</mark>ด้ครั้งละหนึ่งไฟล์เท่านั้น (สูงสุด 25 MB)

<mark>หากต้องการ</mark>แนบหลายไฟล์ ให้บีบอัดไฟล์เป็นไฟล์ ZIP บนคอมพิวเตอร์ก่อนแนบ หรือจัดทำข้อความ <mark>เพิ่มเติมอีกครั้</mark>งและส่งไฟล์ต่อไป

| <pre>remember of if data wated f term entropy that water water that water that water tha</pre> | D-QUEST Global HotLINE                                                                                     |                                                                                                    | <u>ลอกจากระบบ</u>                                                                                                    |             |
|----------------------------------------------------------------------------------------------------|----------------------------------------------------------------------------------------------------|----------------------------------------------------------------------------------------------------|----------------------------------------------------------------------------------------------------|-------------|
| <form></form>                                                                                                    | ดรวจสอบการดอบกลับ / ยื่นข้อมูลเพิ่มเดิม                                                                    | i                                                                                                    |                                                                                                    |             |
| <pre>tent between the tent tent tent tent tent tent te</pre>                                                                                                    | เมื่อตรวจสอบข้อความล่าสุดจากผู้รับเรื่องแล้ว หากท่า                                                        | นต้องการขึ้นข้อมูลเพิ่มเติม กรุณากตบุ้ม "ขึ้นข้อมูลเพิ่มเติม"                                                            |                                                                                                    |             |
| www.inite                                                                                                    | (ข้อควรระวัง 1) เพื่อเก็บรักษาความสับของข้อมูล หลัง                                                        | ทการช่วยเหลือเสร็จสิ้น ข้อความที่ผ่านไปแล้วช่วงระยะหนึ่ง (30 ว่                                                          | วัน) จะใน่ถูกแสดง                                                                                                    |             |
| immediationality field   immediationality field   immediationali                                                                                                    | (ข้อควรระวัง 2) หาก "การข่วยเหลือเสร็จสัน" ถูกแสดง<br>หมายเควะร้องเรียน                                    | งอยู่ที่ช่อง "สถานะการตอบกลับของผู้รับเรื่อง" ด้านล่างนี้ ท่านจะ"<br>00137bwbuX3mO                                       | ะไม่สามารถยืนข้อมูลเพิ่มได้                                                                                                    |             |
| United many many many many many many many many                                                                                                    | สถานะการตอบกลับของผู้รับเรื่อง                                                                             | ตอาเกอ้านสร้านเล้ว                                                                                                    | d                                                                                                    |             |
| window   window   window <td>เวลาที่ร้องเรียน</td> <td>26/7/2567 11:30:07 เวลาที่ประเทศณีปน</td> <td>อนขอมูลเพมเดม</td> <td></td>                                                                                                    | เวลาที่ร้องเรียน                                                                                           | 26/7/2567 11:30:07 เวลาที่ประเทศณีปน                                                                                     | อนขอมูลเพมเดม                                                                                                    |             |
| sensets       for sensets         sensets       for sensets         sensets                                                                                                    | เวลาที่เกิด                                                                                                |                                                                                                    |                                                                                                    |             |
| <pre>indextangent memory for the first memory in the first memory in the first memory</pre>  | สถานที่เกิด                                                                                                |                                                                                                    | กรุณากรอกข้อมูลเพิ่มเดิมและกดปุ่ม "ยื่นข้อมูลเพิ่มเติม" หากไม่ต้องการยื่นข้อมูล กรุณากดปุ่ม "ตรวจสอบเนื้อหา"                                                                                                    |             |
| uinname       uinname         uinname       uinname                                                                                                    | ความสัมพันธ์ต่อดำแหน่งบริหาร/ผู้บริหาร                                                                     | ไม่เกี่ยวข้อง                                                                                                    |                                                                                                    |             |
| Image: Section of the section of the section of th                                      | เนื้อหารายงาน                                                                                              | 1 เนื้อหารายงาน                                                                                                    |                                                                                                    |             |
| <pre>shows the second second s</pre> |                                                                                                    | test<br>2 โครมีส่วนเกี่ยวข้อง                                                                                            |                                                                                                    |             |
| Image: Sector Sector Secto                  |                                                                                                    | 3 เรื่องนั้นเคือขึ้นแบบใหน                                                                                               |                                                                                                    |             |
| Image: Distribution of the information of the information                                       |                                                                                                    | 4 พระพรวจ สวนของพรียา จะประมวณเนื้อวินต์                                                                                 |                                                                                                    |             |
| Image: Strate Strate                                      |                                                                                                    | <ol> <li>การมหากทางการของสถายประเทศสมอาหา</li> <li>ถึงการมหากินในให้ได้สามเร็ะหังเรื่องเรื่องถึงเรื่องว่า ที่</li> </ol> |                                                                                                    |             |
| Improvement with the standard the standard the stand                                      |                                                                                                    | ๖ มพระมเบนเบาตสูงหรือเมทจะเกิดชนอีกต่อเนื่อง                                                                             | ▶                                                                                                    |             |
| Image: Strate Strate Strat                                       |                                                                                                    | 6 มีผู้ทีพราบข้อเพ็จจา๊งเรื่องนี้อีกหรือไม่<br>-                                                                         |                                                                                                    |             |
| Juint of the second of the second of the                                       | การรายงานต่อหัวหน้างาน                                                                                     | รายงานแล้ว                                                                                                    |                                                                                                    |             |
| Image: Sector 12:0:1:2:0:0:0000       Image: Sector 12:0:0:0000         Image: Sector 20:0:0:0000       Image: Sector 20:0:0000         Image: Sector 20:0:0:0000       Image: Sector 20:0:0000         Image: Sector 20:0:0:0000       Image: Sector 20:0:0000         Image: Sector 20:0:0:0000       Image: Sector 20:0:0000         Image: Sector 20:0:0:0000       Image: Sector 20:0:0000         Image: Sector 20:0:0:0000       Image: Sector 20:0:0000         Image: Sector 20:0:0:0000       Image: Sector 20:0:00000         Image: Sector 20:0:0:00000       Image: Sector 20:0:00000         Image: Sector 20:0:0:000000       Image: Sector 20:0:0000000         Image: Sector 20:0:0:0000000000000000000000000000000                                                                                                    |                                                                                                    |                                                                                                    | ไฟล์ที่แนบ                                                                                                    |             |
| Image: Internet configure of the strengthese internet configure of the strengthese intere internet configure of the strengthese internet configure of th                                       | ยื่นข้อมูลเพิ่มเติม                                                                                        |                                                                                                    |                                                                                                    |             |
| มายก็สามสังหรือมีของ         มายการและส่งหรือมีขาง         มายการและส่งหรือมีขาง         มายการและส่งหรือมอบไปประมาย         มายการและส่งหรือมอบไปประมาย         มายการและส่งหรือมการและส่งหรือมอบการและส่งสองการและส่งสองการและส่งหรือมการและส่งหรือมารง         มายการและส่งหรือมารง         มายการและส่งสองการงารมาย         มายการมาย         มายการมาย         มาย         มาย         มาย         มาย         มาย     <                                                                                                    |                                                                                                    |                                                                                                    |                                                                                                    |             |
| แก่งสามารถูกและเป็นสามารถูกและเป็นหน้างสามารถองการของหรือมี? แก่งสามารถองการขึ้นร่างสามารถองการขึ้นร่างสามารถองการของหรือมี? แก่งสามารถองการขึ้นร่างสามารถองการขึ้นร่างสามารถองการของหรือมี? แก่งสามารถองการขึ้นร่างสามารถองการขึ้นร่างสามารถองการของหรือมารถองการของหรือมี? แก่งสามารถองการขึ้นร่างสามารถองการขึ้นร่างสามารถองการของหรือมารถองการของหรือมี?                                                                                                    | and the state                                                                                              |                                                                                                    | เลือกไฟล์ ยู่เล็ก                                                                                                    |             |
| และสะสะสุขสองให้เสียมูล         และสะสะสุขสองให้เสียมูล         เป็นข้อมูล         เป็นข้อม                                                                                                    | 26///2567 11:33:12 เวลาทบระเทศญบุน<br>→ การตอบกลับของผ้รับเรื่อง                                           |                                                                                                    | ต้องการจะส่งหรือไม่?                                                                                                    | ×           |
| และสะสะสะสะสะสะสะสะสะสะสะสะสะสะสะสะสะสะส                                                                                                    | answer                                                                                                    |                                                                                                    | *ขนาดใหญ่สุดของไฟอ์แบบเด็อ                                                                                                    |             |
| แก่งการรับและจังต่องสถายการในส่องต่างการการรายบริษัญญาและสารการระบบการการและการการการการการการการการการการการการการก                                                                                                    | @ answer.png(20.56 KB)                                                                                     |                                                                                                    | *หากมีหลายไฟล์ โปรดปี อย่าง                                                                                                    |             |
| แก่เกิด<br>แก่บระบบการที่แน่นจะเรียงเรียนกายในเสร็จสั้น<br>บระรรณ์<br>เกิดของการที่แน่นองแล้วที่มากอย่างของแล้ว ระสถามแล้องรามรากษัยหลือง<br>เกิดของสายหนึ่งเรียงกายในเสร็จสั้น<br>เขณฑึมเลิมเกี่ยวกับการร้องเรียนกายในที่ระบุให้สายล่างของสายหรือบสุลาย<br>เขณฑึมเลิมเกี่ยวกับการร้องเรียนกายในที่ระบุให้สายล่างของสายหรือของ<br>เขณฑึมเลิมเกี่ยวกับการร้องเรียนกายในที่ระบุให้สายล่างของสายหรือของ<br>เขณฑึมเลิมเกี่ยวกับการร้องเรียนกายในที่ระบุให้สายล่างของสายหรือของ<br>เขณฑึมองเรียนจะในปลับทานส่วยลอบกลับแล้ว ระสอบกลับหรือเลือง<br>เขณฑึมองกร้องเรียนจะในปลับที่มากสายสายหรือของกายกายให้เรียงกายแล้งที่มาง<br>เสร้างจะรับกายในหรือจะกอบกลับแล้ว ระสอบกลับหรือส่องกายกลับกายสาย<br>เสร้างจะรับสอบกลับแล้ว ระสอบกลับหรือส่องกายกลับการกระจะอย่างสายหรือ<br>เสร้างของกายกลับแล้ว เรียงเรียงเรียนส่องที่มากระจะสอบข้อความรากษัยหรือในระยะ ๆ ที่แบ่ พรรางสอบการตอบกลับ / ยิ่มข้อมูลเพิ่มเต้มา ของผู้สองชัยน สำหรับ<br>เสร้างหรือเมล้องหนายในส่องสองร์ยนแล้ว กรุณาคลิกปุมออกจากระบบที่มุมขวานของหน้าจอ แล้วจึงป้องหน้าเขาวารัยฮร์<br>44 -D-Quest.Inc.                                                                                                    |                                                                                                    |                                                                                                    | *หากมีการตั้งรหัสผ่านส่วนรับไห                                                                                                    |             |
| 1 - 2004 - D.Quest Inc.           ยังขัง - D.Quest Inc.         ยังขัง - D.Quest Inc.           เป็นข้อมูล         เป็นข้อมูล           เป็นข้อมูล         เป็นข้อมูล           เป็นข้อมูล                                                                                                    |                                                                                                    |                                                                                                    | *ไฟล์แนบจะใช่งานได้เป็มเวลา                                                                                                    | อมูล ยกเลิก |
| UEST Global HotLINE ออกจากระบบ<br>มี <mark>วิจอนสดงการยื่นข้อมูลร้องเรียนภายในเสร็จสิ้น</mark><br>มูลเพ็มเต็มเกี่ยวกับการรื่องเรียนภายในเสร็จสิ้น<br>หูลเพ็มเต็มเกี่ยวกับการร้องเรียนภายในเสร็จสิ้น<br>หมดชังเดียนจะไม่เปลี่ยนแปลงแม้วามีการยื่นข้อมูลเพิ่มเติม กรุณาคืมหรมข้อมูล<br>ายเลยร้องเรียนจะไม่เปลี่ยนแปลงแม้วามีการยื่นข้อมูลเพิ่มเติม กรุณาคิมางการของกลาย<br>เปลี่ยนจะไม่เปลี่ยนแปลงแม้วามีการยื่นข้อมูลเพิ่มเติม กรุณาคิมางการของกลาย<br>เปลี่ยนจะไม่เปลี่ยนแปลงแม้วามีการยื่นข้อมูลเพิ่มเติม กรุณาครางสอมข้อความจากผู้รับเรื่องเป็นระยะ ๆ พื่มบู "ครางสอบการตอบกลับ / ยื่มข้อมูลเพิ่มเติม" ของผู้ร้องรียน สำหรับ<br>แต่กลองการขึ้นและจะได้อนสังานต้องไม่สองโลยสล้าแปลงหน่าย้องที่อยู่อิ่มแต่ท่านให้ลงหนะเยียนไว้ให้ผู้รับเรื่องและ D<br>เหล่าวมปลอดภัย หลังจากท่านให้จะคงหมายและชื่องเงียนแล้ว กรุณาดลิกปุมออกจากระบบที่มุมขวาบนของหน่าจอ แล้วจึงปิดหน่าเบาว่าเซอร์                                                                                                    | © 2024 - D-Quest.Inc.                                                                                      |                                                                                                    |                                                                                                    |             |
| มายการราชสอบเนื้อหางการขึ้นข้องเรียนภายในเสร็จสิ้น<br>มองการขึ้นข้องเรียนภายในที่ระบุรักลักแล้ง สิโต่ถูกขึ้นแล้ว! ขอบดูแส่งหรับข้อมูล<br>มองที่มีเต็มเกี่ยวกับการร้องเรียนภายในเสร็จสิ้น<br>มองทร้องเรียนจะไม่เปลี่ยนแปลงแม้ว่ามีการขึ้นข้อมูลเพิ่มเต้ม กรุณาศักรพบข้อมูล<br>มองทร้องเรียนจะไม่เปลี่ยนแปลงแม้ว่ามีการขึ้นข้อมูลเพิ่มเต้ม กรุณาศักรพบข้อมูล<br>มองการขึ้นจะร่งเปลี่ยนแล้งเรื่องเรียนภายในที่ระบุรักลักรแจ้งเตือนใบรังพื่อบูชีแลงที่หานโต้องทะเบียนร่างเรียนส่างทานได้องทะเบียนร่างเรียนส่างหรับ<br>หรือจากครับแลงจัดของกลับหรืองได้ขอบกลับแล้ว จะมีการแจ่งเตือนใบรังพื่อบูชีแลงที่หานโต้องทะเบียนร่างให้ผู้รับเรื่องเรียน ส่างหรับ<br>หรืองการขึ้นแลงจัดของกลับแล้ง เมื่องโต้ดอบกลับแล้ว จะมีการแจ่งเตือนใบรังพื่อบุชีแลงที่ห่านโต้องทะเบียนร่างใหญ่รับเรื่องเรียน ส่างหรับ<br>และวามปลอดภัย หลังจากท่านได้จะคนมายและชื่องเรียนแล้ว กรุณาคลิกปุ่มออกจากระบบที่มุนขวาบนของหน่าจอ แล้วจึงบิตหน้าแรกว่าขอร์<br>                                                                                                    |                                                                                                    |                                                                                                    |                                                                                                    |             |
| UEST Global HotLINE ออกจากระบบ<br>มี <mark>วลอแสดงการยื่นบ้อมูลร้องเรียนภายในเสร็จสั้น</mark><br>มูลเพิ่มเต็มเกี่ยวกับการร้องขึยนกายในที่ระบุไว้ด้านล่างขึ้งต้อกยินแล้ว! ขอบอุณสำหรับข้อมูล<br>มูลเพิ่มเต็มเกี่ยวกับการร้องขึยนกายในที่ระบุไว้ด้านล่างขึ้งต้อกยินแล้ว! ขอบอุณสำหรับข้อมูล<br>ายเลยร้องเรียนจะในเปเลี่ยนแปลงแม้ว่ามีการยื่นข้อมูลเพิ่มเต็ม กุณาเก็บหมายเลยชื่นไว้ใช้ในโอกาสต่อไป<br>งจากผู้ชับเรื่องได้ตราวสอบเนื่อหาแล้วแรดอบกลับหรือส่งศากมากสับมา กุณาตราวสอบข้อความจากผู้รับเรื่องเป็นระยะ ๆ ที่เหนู "ตราวสอบการดอบกลับ / ยื่นข้อมูลเพิ่มเต็ม" ของผู้ร้องเรียน สำหรับ<br>หต่อลงกรยืนและจับต้อนต์ลโนมัติ เนื่อผู้รับเรื่องเกินแล้ว จะมีการแจ้งเดือนไปยังที่อยู่อิแลที่ท่านได้ลงทะเบียนไว้ (จะไม่มีการแจ้งที่อยู่อิแลกที่ท่านได้ลงทะเบียนไว้ให้ผู้รับเรื่องและ D-<br>est เทราบ)<br>เความปลอดภัย หลังจากท่านได้จดหมายและช้องเรียนแล้ว กุลเกติกปุ่มออกจากระบบที่มุมขวาบนของหน่าจอ แล้วจึงปิดหน้าเบราว์เซอร์                                                                                                    |                                                                                                    |                                                                                                    | ยื่นข้อมด                                                                                                    |             |
| UEST Global HotLINE ออกจากระบบ<br>มัาจอนสดงการยื่นข้อมูลร้องเรียนภายในเสร็จสิ้น<br>มูลเพ็มเด็มกกับการร้องเรียนภายในเสร็จสิ้น<br>มูลเพ็มเด็มกกับการร้องเรียนสายในที่ระบุไว้ด้านลางนี้ได้ถูกยืนแล้ว! ขอบคุณสำหรับข้อมูล<br>มุลเพ็มเด็มกับการร้องเรียนสะไม่เปลี่ยนแปลงแม้ว่ามีการขึ้นข้อมูลเล่าแล้ว ข้อมูลเพ็มเต็ม ๆ และหร้องเรียนสายในที่ระบุไว้ด้านล่างสับครู้องเรียนสาหรับข้อมูล<br>หมดช้องเรียนจะไม่เปลี่ยนแปลงแม้ว่ามีการขึ้นข้อมูลเพ็มเต็ม กรุณาก็บาหมายเลขนี้ไว้ใช้ในโอกาสต่อไป<br>จากผู้ในเรื่องใต้ครวจสอบเก็อหาแล้วจะตอบกลับหลืองเหลือมกรับและหรือกามจากผู้รับเรื่องเป็นระยะ ๆ ที่เมยู "ครวจสอบการตอบกลับ / ยืนข้อมูลเพ็มเต็ม" ของผู้ร้องเรียน สำหรับ<br>แต่ส่องการอื่นเลื่อหรือเนื้อเรียนโองไปต้องให้สองเหล่าง กรุณาครางสอบข้อความจากผู้รับเรื่องเป็นระยะ ๆ ที่เมยู "ครวจสอบการตอบกลับ / ยืนข้อมูลเพ็มเต็ม" ของผู้ร้องเรียน สำหรับ<br>แต่ส่องการอื่นและส่งเดือนอิเรียนโองไร้เต้ดอนกลับแล้ว จะมีการแจ้งท่อปฏิเมลต์ท่านได้ลงทะเบียนไว้ (จะในมีการแจ้งที่อยู่อีเมลต์ท่านได้ลงทะเบียนไว้ให้ผู้รับเรื่องและ D- est ทราบ)<br>เความปลอดศัย หลังจากท่านได้จุดหมายเลขร่องเรียนแล้ว กรุณาคลิกปุ่มออกจากระบบที่มุนขวานนของหน่าจอ แล้วจึงปิดหน้าเบราว่เซอร์                                                                                                    |                                                                                                    |                                                                                                    |                                                                                                    |             |
| UEST Global HotLINE ออกจากระบบ<br><mark>มัวจอแสดงการยื่นบ้อมูลร้องเรียนภายในเสร็จสิ้น</mark><br>มูลเพิ่มเดิมเกี่ยวกับการร้องเรียนภายในเสร็จสิ้น<br>มุลเพิ่มเดิมเกี่ยวกับการร้องเรียนกายในที่ระบุไร้ดำแล้วงนี้จุกยุ่มแล้ว! ขอบคุณสำหรับข้อมูล<br>มุลเพิ่มเดิมเกี่ยวกับการร้องเรียนแปลงแม้ว่ามีการขึ้นข้อมูลเพิ่มเติม กรุณากระวงสอบข้อความจากผู้รับเรื่องได้ตรวจสอบกรรดอบกลับ / ยืนข้อมูลเพิ่มเติม" ของผู้ร้องเรียน สำหรับ<br>มที่ต้องการยื่นแปลงแม้วามีการขึ้นข้อมูลเพิ่มเติม กรุณากระวงสอบข้อความจากผู้รับเรื่องเป็นระยะ ๆ ที่มนุยู "ตรวจสอบการตอบกลับ / ยืนข้อมูลเพิ่มเติม" ของผู้ร้องเรียน สำหรับ<br>มที่ต้องการขึ้นเลื่อนระจังเดือนในอยากสับแล้ว จะมีการแจ้งต้อยไปยังที่อยู่อีเมลที่ท่านได้ลงทะเบียนไว้ (จะไม่มีการแจ้งที่อยู่อีเมลที่ท่านได้ลงพะเบียนไว้ให้ผู้รับเรื่องและ D-<br>est ทราบ)<br>มความปลอดภัย หลังจากท่านได้จุดหมายเลยร้องเรียนแล้ว กรุณาคลิกปุ่มออกจากระบบที่มุนขวาบนของหน้าจอ แล้วจึงปิดหน้าเบราว่เซอร์                                                                                                    |                                                                                                    |                                                                                                    | ดรวจสอบเนื้อหา                                                                                                    |             |
| UEST Global HotLINE ออกจากระบบ<br>มี <mark>าจอแสดงการยื่นข้อมูดร้องเรียนภายในเสร็จสิ้ม</mark><br>มูลเพิ่มเดียวกับการร้องเรียนภายในที่ระบุไว้ดำหลางนี้ได้ถูกยิ้นแล้ว! ขอบคุณสำหรับข้อมูล<br>ายเลขร้องเรียนจะไม่เปลี่ยนแปลงแม้ว่ามีการยื่นข้อมูลเพิ่มเดิม กรุณเาด็บหมายและนี้ไว้ใช้โนอกาสต่อไป<br>งจาดไว้เมรื่องได้ตรวจสอบเนื้อหาแล้วจะตอบกลับเหรือสงศาภามกกับมา กรุณาตรวจสอบข้อความจากคู่รับเรื่องเป็นระยะ ๆ ที่เมยู "ตรวจสอบกรตอบกลับ / ยื่นข้อมูลเพิ่มเดิม" ของผู้ร้องเรียน สำหรับ<br>นที่ต้องการยื่นแข่งเดือนนี้อหาแล้วจะตอบกลับแล้ว จะมีการแจ้งเดือนไปยังที่อยู่อีแมลที่ท่านได้ลงทะเบียนไว้ (จะไม่มีการแจ้งที่อยู่อีเมลที่ท่านได้ลงทะเบียนไว้ให้ผู้รับเรื่องและ D-<br>est ทราบ)<br>มดวามปลอดภัย หลังจากท่านได้จดหมายเลขร้องเรียนแล้ว กรุณาคลิกปุ่มออกจากระบบพี่มุมขวาบนของหน้าจอ แล้วจึงปิดหน้าเบราว่เซอร์                                                                                                    |                                                                                                    |                                                                                                    |                                                                                                    |             |
| UEST Global HotLINE ออกจากระบัน<br>ม้าจอแสดงการยื่นข้อมูลร้องเรียนภายในเสร็จสิ้น<br>มูลเพ็มเดิมเกี่ยวกับการร้องเรียนภายในเสร็จสิ้น<br>มูลเพ็มเดิมเกี่ยวกับการร้องเรียนสายเฉพรีระจุลับเรื่อมูลเพ็มเติม ๆ ขอบคุณสำหรับข้อมูล<br>านเลซร้องเรียนจะไม่เปลี่ยนแปลงแม้ว่ามีการขึ้นข้อมูลเพ็มเติม กุณาเก็บหมายเลขนี้ไว้ใช้ในโอกาสต่อไป<br>งจากผู้ในเรื่องใต้ครวจสอบเนื้อหาแล้วจะตอบกลับหรือส่งศาตามกลับมา กรุณาตราวลอบข้อตวามจากผู้รับเรื่องเบียน ๆ ที่เมยู "ตรวจสอบการตอบกลับ / ยืนข้อมูลเพ็มเติม" ของผู้ร้องเรียน สำหรับ<br>แท้ต้องการอี่แปลเจ้นต้องรัดสังสาดามกลับมา กรุณาตราวลอบข้อตวามจากผู้รับเรื่องเป็นระยะ ๆ ที่เมยู "ตรวจสอบการตอบกลับ / ยืนข้อมูลเพ็มเติม" ของผู้ร้องเรียน สำหรับ<br>แท้ต้องการอี่แปลเสร้งเดือนชัดเนมองกลับแล้ว จะมีการแจ้งต้อยู่อี่เมลที่ท่านได้ลงทะเบียนไว้ (จะไม่มีการแจ้งที่อยู่อีเมลที่ท่านได้ลงทะเบียนไว้ให้ผู้รับเรื่องและ D-<br>est ทราบ)<br>มดวนปลอดภัย หลังจากท่านได้จุดหมายเลขร้องเรียนแล้ว กรุณาคลิกปุ่มออกจากระบบพี่มุมขวาบนของหน้าจอ แล้วจึงปิดหน้าเบราว่เซอร์                                                                                                    |                                                                                                    |                                                                                                    |                                                                                                    |             |
| มัวจอแสดงการขึ้นข้อมูดร้องเรียนภายในเสร็จสิ้น<br>มูลเพิ่มเต้มเกี่ยวกับการร้องเรียนมายในที่ระบุไว้ด้านล่างนี้ได้ถูกขึ้นแล้ว! ขอบคุณสำหรับข้อมูล<br>ายเลซร้องเรียนจะไม่เปลี่ยนแปลงแม้ว่ามีการขึ้นข้อมูลเพิ่มเต้ม กรุณาเก็บหมายเลขนี้ไว้ไข่ในโอกาสต่อไป<br>งจากผู้รับเรื่องได้ตรวจสอบเนื้อหาแล้วจะตอบกลับเหรือส่งสาดามกลับมา กรุณาตรวจสอบข้อความจากผู้วับเรื่องเป็นระยะ ๆ ที่เบบู "ตรวจสอบการตอบกลับ / ขึ้นข้อมูลเพิ่มเติม" ของผู้ร้องเรียน สำหรับ<br>นที่ต้องการขึ้นต้องวัยสอบเนื้อหาแล้วจะตอบกลับเหรือส่งสาดามกลับมา กรุณาตรวจสอบข้อความจากผู้วับเรื่องเป็นระยะ ๆ ที่เบบู "ตรวจสอบการตอบกลับ / ขึ้นข้อมูลเพิ่มเติม" ของผู้ร้องเรียน สำหรับ<br>นที่ต้องการขึ้นตองสัตโนมัติ เมื่อผู้รับเรื่องได้ตอบกลับแล้ว จะมีการแจ้งเตือนไปยังที่อยู่อื่มลงที่ท่านได้ลงทะเบียนไว้ไห้ผู้รับเรื่องและ D-<br>est หราบ)<br>วความปลอดภัย หลังจากท่านได้จดหมายเลขร้องเรียนแล้ว กรุณาคลิกปุ่มออกจากระบบที่มุมขวาบนของหน้าจอ แล้วจึงบิตหน้าเบราว์เซอร์<br>                                                                                                    | JEST Global HotLINE                                                                                        |                                                                                                    | ออกจากระบบ                                                                                                    |             |
| ม้าจอแสดงการขึ้นข้อมูลร้องเรียนภายในเสร็จสิ้น<br>มุลเพิ่มเต็มเกี่ยวกับการร้องเรียนภายในที่ระบุไว้ด้านลางนี้ได้ถูกขึ้นแล้ว! ขอบดุณสำหรับข้อมูล<br>ายเลขร้องเรียนจะไม่เปลี่ยนแปลงแม้ว่ามีการขึ้นข้อมูลเท็มเติม กรุณาเก็บหมายเลขนี้ไว้ไข้ในโอกาสต่อไป<br>งจากผู้รับเรื่องได้ครวจสอบเนื้อหาแล้วจะออบกลับหรือส่งศาตามกลับมา กรุณาครวจสอบข้อความจากผู้รับเรื่องเบ็นระยะ ๆ ที่เมบู "ตรวจสอบการตอบกลับ / ขึ้นข้อมูลเพิ่มเดิม" ของผู้ร้องเรียน สำหรับ<br>แท้ต่องการขึ้นอแจ้งเดือนอัตโนมัติ เมื่อผู้รับเรื่องได้ตอบกลับแล้ว จะมีการแจ้งต้อยู่อื่นเลที่ท่านได้ลงทะเบียนไว้ (จะไม่มีการแจ่งที่อยู่อื่นเลที่ท่านได้ลงทะเบียนไว้ให้ผู้รับเรื่องและ D-<br>est ทราบ)<br>มลวามปลอดภัย หลังจากท่านได้จดหมายเลขร้องเรียนแล้ว กรุณาคลิกปุ่มออกจากระบบที่มุมขวาบนของหน้าจอ แล้วจึงปิดหน้าเบราว์เซอร์<br>                                                                                                    |                                                                                                    |                                                                                                    |                                                                                                    |             |
| มูลเพิ่มเดิมกับการร้องเรียนภายในที่ระบุไว้ด้านล่างนี้ได้ถูกยืนแล้ว! ขอบคุณสำหรับข่อมูล<br>ายเลขร้องเรียนจะไม่เปลี่ยนแปลงแม้ว่ามีการยื่นข่อมูลเพิ่มเดิม กรุณากับหมายเลขนี้ไว้ใช้โนโอกาสตอไป<br>งจากผู้รับเรื่องได้ครวจสอบเนื้อหาแล้วจะดอบกลับหรือส่งคำถามกลับมา กรุณาครวจสอบข่อความจากผู้รับเรื่องเป็นระยะ ๆ ที่เมนู "ดรวจสอบการตอบกลับ / ยืนข้อมูลเพิ่มเติม" ของผู้ร้องเรียน สำหรับ<br>แท้ต้องการอีแฉแจ้งเตือนอัตโนมัติ เมื่อผู้รับเรื่องได้ตอบกลับแล้ว จะมีการแจ้งไปยังที่อยู่อีเมลที่ท่านได้ลงทะเบียนไว้ (จะไม่มีการแจ้งที่อยู่อีเมลที่ท่านได้ลงทะเบียนไว้ให้ผู้รับเรื่องและ D-<br>est ทราบ)<br>มดวนปลอดภัย หลังจากท่านได้จดหมายเลขร้องเรียนแล้ว กรุณาคลิกปุ่มออกจากระบบที่มุมขวาบนของหน้าจอ แล้วจึงปิดหน้าเบราว่เซอร์<br>                                                                                                    | ำจอแสดงการยื่นข้อมูลร้องเรียนภา                                                                            | ยในเสร็จสิ้น                                                                                                    |                                                                                                    |             |
| ายเลขร้องเรียนจะไม่เปลี่ยนแปลงแม้ว่ามีการยื่นข้อมูลเท็มเดิม กรุณาเก็บหมายเลขนี้ไว้ไข่ในโอกาสต่อไป<br>งจากผู้รับเรื่องได้ตรวจสอบเนื้อหาแล้วจะตอบกลับหรือส่งต่าดามกลับมา กรุณาตรวจสอบข้อความจากผู้รับเรื่องเบ็นระยะ ๆ ที่เบบู "ตรวจสอบการตอบกลับ / ยื่นข้อมูลเพิ่มเติม" ของผู้ร้องเรียน สำหรับ<br>นที่ต้องการอื่นมลแจ้งเดือนอัตโนมัติ เมื่อผู้รับเรื่องได้ตอบกลับแล้ว จะมีการแจ้งที่อยู่อื่มลที่ท่านได้ลงทะเบียนไว้ไห้ผู้รับเรื่องและ D-<br>est ทราบ)<br>มดวามปลอดภัย หลังจากท่านได้จดหมายเลขร้องเรียนแล้ว กรุณาคลิกปุ่มออกจากระบบที่มุมขวาบนของหน้าจอ แล้วจึงบิตหน้าเบราว์เซอร์<br>                                                                                                    | เลเพิ่มเติมเกี่ยวกับการร้องเรียนภายในที่ระบุไ                                                              | ว้ด้านล่างนี้ได้ถูกยื่นแล้ว! ขอบคุณสำหรับข้อมุ                                                                           | ນຸຄ                                                                                                    |             |
| งจากผู้รับเรื่องใต้ครวจสอบเนื้อหาแล้วจะตอบกลับหรือส่งคำถานกลับมา กรุณาครวจสอบข้อความจากผู้รับเรื่องเป็นระยะ ๆ ที่เมนู "ตรวจสอบการตอบกลับ / ยื่นข้อมูลเพิ่มเต้ม" ของผู้ร้องเรียน สำหรับ<br>นที่ต้องการอื่นเลต ขึ้งเดือนอัตโนมัติ เมื่อผู้รับเรื่องใต้ตองกันแล้ว จะมีการแจ้งเตือนไปยังที่อยู่อีเมลที่ท่านใต้ลงทะเบียนไว้ไห้ผู้รับเรื่องและ D-<br>est ทราบ)<br>มความปลอดภัย หลังจากท่านใต้จดหมายเลขร้องเรียนแล้ว กรุณาคลิกปุ่มออกจากระบบที่มุมขวาบนของหน้าจอ แล้วจึงปิดหน้าเบราว์เซอร์<br>                                                                                                    | ยเลขร้องเรียนจะไม่เปลี่ยนแปลงแม้ว่ามีการยื                                                                 | ป็นข้อมูลเพิ่มเติม กรุณาเก็บหมายเลขนี้ไว้ใช้ให                                                                           | ในโอกาสต่อไป                                                                                                    |             |
| วความปลอดภัย หลังจากท่านได้จดหมายเลยร้องเรียนแล้ว กรุณาคลิกปุ่มออกจากระบบที่มุมขวาบนของหน้าจอ แล้วจึงปิดหน้าเบราว์เชอร์<br>                                                                                                    | จากผู้รับเรื่องได้ตรวจสอบเนื้อหาแล้วจะตอบ<br>ที่ต้องการอีเมลแจ้งเดือนอัตโนมัติ เมื่อผู้รับเรื<br>:st ทราบ) | กลับหรือส่งต่าถามกลับมา กรุณาตรวจสอบข้อ<br>รื่องได้ตอบกลับแล้ว จะมีการแจ้งเดือนไปยังที่                                  | ้อความจากผู้รับเรื่องเป็นระยะ ๆ ที่เมนู "ตรวจสอบการตอบกลับ / ยื่นข้อมูลเพิ่มเติม" ของผู้ร้องเรียน สำหรับ<br>ที่อยู่อีเมลที่ท่านใต้ลงทะเบียนไว้ (จะไม่มีการแจ้งที่อยู่อีเมลที่ท่านได้ลงทะเบียนไว้ไห้ผู้รับเรื่องและ D- |             |
| 24 - D-Quest,Inc.                                                                                                    | _∕<br>ความปลอดภัย หลังจากท่านได้จดหมายเลข                                                                  | ร้องเรียนแล้ว กรุณาคลิกปุ่มออกจากระบบที่มุง                                                                              | ุมขวาบนของหน้าจอ แล้วจึงบิดหน้าเบราว์เซอร์                                                                                                    |             |
|                                                                                                    | 4 - D-Quest,Inc.                                                                                           |                                                                                                    |                                                                                                    |             |

10-1

## 10. หน้าจอแสดงการเสร็จสมบูรณ์

10-1. ข้อกวามเพิ่มเติมจะแสดงดังภาพด้านล่าง

#### 10-2. สุดท้ายคลิก "ออกจากระบบ" และปิดเบราว์เซอร์

| QUEST Global HotLINE                                                                                                    |                                                                                                    | 10-2 | ออกจากร |
|----------------------------------------------------------------------------------------------------|----------------------------------------------------------------------------------------------------|------|---------|
| รวจสอบการตอบกลับ / ยื่นข้อมูลเพิ่มเติ                                                                                                    | u                                                                                                    |      |         |
| ว็อตรวจสอบข้อความล่าสุดจากผู้รับเรื่องแล้ว หากท่                                                                                                    | านด้องการขึ้นข้อมูลเพิ่มเดิม กรุณากดปุ่ม "ยืนข้อมูลเพิ่มเดิม"                                                                                                    |      |         |
| ข้อควรระวัง 1) เพื่อเก็บรักษาความลับของข้อมูล หลั<br>ข้อควรระวัง 2) หาก "การช่วยเหลือเสร็จสิ้น" ถูกแสด                                                                         | งการช่วยเหลือเสร็จสิ้น ข้อความที่ผ่านใปแล้วช่วงระยะหนึ่ง (30 วัน) จะไม่ถูกแสดง<br>งอยู่ที่ต่อง "สถาบะการตอบกล้ายองผลับเรื่อง" ด้านอ่างนี้ ท่านจะไม่สามารถก็บต้อมอเข็มเดิบได้                                                  |      |         |
| หมายเลขร้องเรียน                                                                                                    | 00137bwhuX3mQ                                                                                                    |      |         |
| สถานะการตอบกลับของผู้รับเรื่อง                                                                                                    | เนื้อหายังไม่ได้ตรวจสอบ                                                                                                    |      |         |
| เวลาที่ร้องเรียน                                                                                                    | 26/7/2567 11:30:07 เวลาที่ประเทศญี่ปุ่น                                                                                                    |      |         |
| เวลาที่เกิด                                                                                                    | ใน 1 สัปดาห์                                                                                                    |      |         |
| สถานที่เกิด                                                                                                    |                                                                                                    |      |         |
| ความสัมพันธ์ต่อตำแหน่งบริหาร/ผู้บริหาร                                                                                                    | ไม่เกี่ยวข้อง                                                                                                    |      |         |
| เนื้อหารายงาน                                                                                                    | 1 เนื้อหารายงาน<br>test<br>2 ใครมีส่วนเกียวข้อง<br>3 เรื่องหันเกิดขึ้นแบบไหน<br>4 ทราบจากสาเหตุอะไรและประมาณเมื่อไหร่<br>5 มีความเป็นไปได้สูงหรือไม่ที่จะเกิดขึ้นอีกต่อเนื่อง<br>6 มีผู้ที่ทราบข้อเท็จจริงเรื่องนี้อีกหรือไม่ |      |         |
| การรายงานต่อหัวหน้างาน                                                                                                    | รายงานแล้ว                                                                                                    |      |         |
| ยื่นข้อมูลเพิ่มเดิม                                                                                                    |                                                                                                    |      |         |
| G(7/2567-11-22-12 เวลาซึ่งโรงเลสณี่ปล                                                                                                    |                                                                                                    |      |         |
| 16/7/2567 11:33:12 เวลาที่ประเทศญี่ปุ่น<br>➔ การตอบกลับของผู้รับเรื่อง                                                                                                    |                                                                                                    |      |         |
| 6/7/2567 11:33:12 เวลาที่ประเทศญี่ปุ่น<br>➔ การตอบกลับของผู้รับเรื่อง<br>answer                                                                                                |                                                                                                    |      |         |
| 16/7/2567 11:33:12 เวลาที่ประเทศญี่ปุ่น<br>➔ การตอบกลับของผู้รับเรื่อง<br>answer<br>Ø answer.png(20.56 KB)                                                                     |                                                                                                    |      |         |
| 16/7/2567 11:33:12 เวลาที่ประเทศญี่ปุ่น<br>→ การตอบกลับของผู้รับเรื่อง<br>answer<br>Ø answer.png(20.56 KB)                                                                     |                                                                                                    |      |         |
| 6/7/2567 11:33:12 เวลาที่ประเทศญี่ปุ่น<br>→ การตอบกลับของผู้รับเรื่อง<br>answer<br>Ø answer.png(20.56 KB)<br>6/7/2567 11:40:36 เวลาที่ประเทศญี่ปุ่น<br>← ท่าน                  |                                                                                                    |      |         |
| 6/7/2567 11:33:12 เวลาที่ประเทศญี่ปุ่น<br>→ การตอบกลับของผู้รับเรื่อง<br>answer<br>@ answer.png(20.56 KB)<br>6/7/2567 11:40:36 เวลาที่ประเทศญี่ปุ่น<br>← ท่าน<br>add a message |                                                                                                    |      |         |

#### จบส่วนของ [เพิ่มเติมข้อมูล]